# NJC Salon Manager Ver6

マニュアル

予約管理 篇

| S NJC Salon Manager         |                  |
|-----------------------------|------------------|
| NJC                         | F1:顧客マスタ(カルテ)    |
| Salon Managar               | F2:売上入力          |
|                             | F3:売上モニタ(日計・月計)  |
|                             | F4:顧客リスト/DM      |
|                             | F5:来店予想/失客/新規リスト |
|                             | F6:予約            |
|                             | 17:各種分析帳票        |
|                             | F8:各種設定          |
|                             |                  |
|                             | マニュアル            |
| - PROFESSIONAL -<br>Ver5-63 | F9:終了            |
| 2013/0                      | 3/09 14:04:38    |

| • | 予約の登録          | • • • • • | 3  |
|---|----------------|-----------|----|
| • | 予約の変更          | ••••      | 8  |
| • | 予約の削除          | ••••      | 10 |
| • | いろいろな表示方法      | ••••      | 12 |
| • | 印刷と設定          | ••••      | 17 |
| • | 予約の一覧          | ••••      | 19 |
| • | 顧客マスタ(カルテ)との連動 | • • • • • | 20 |

#### 予約の登録

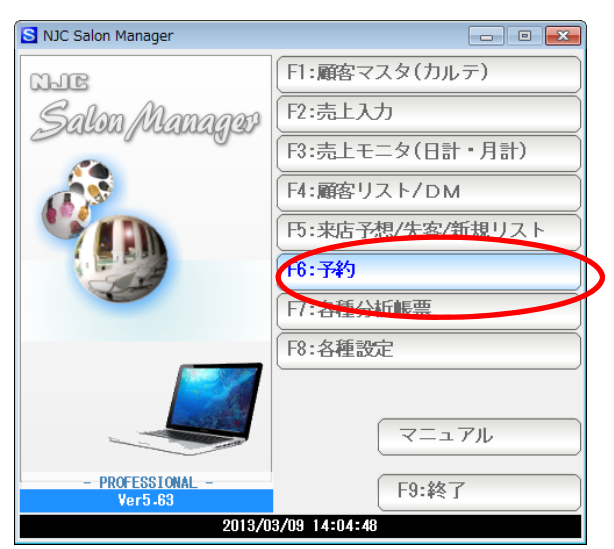

F6:予約 を クリックします。

| 💼 予約管理                  |                     |                 |       |        |                                                                                                    |
|-------------------------|---------------------|-----------------|-------|--------|----------------------------------------------------------------------------------------------------|
| 予約管理                    | 18 28 38 48 58 68 7 | 7日 14日 ←前の期間 今日 | 後の期間→ |        | 12 11 10 9                                                                                                    |
|                         |                     | 2012/0          | 1/21  |        | ◆ 2012年1月 →                                                                                                    |
| 09:30                   | 赤作 棚                | 浜 矢良和           | 壱岐 七二 | 氷見 伊利衣 | 日月火水木金土<br>25 26 27 28 29 30 31<br>1 2 3 4 5 6 7                                                                                                    |
| <b>10:00</b> –          |                     |                 |       |        | 8         9         10         11         12         13         14           15         16         17         18         19         20         21           22         23         24         25         26         27         28 |
| <b>11:00</b><br>11:30   |                     |                 |       |        | 29     30     31     1     2     3     4       今日:     2012/01/21       全スタッフ ON     全スタッフ OFF                                                                                                    |
| 12:00 -<br>12:30        |                     |                 |       |        | CD スタッフ名<br>● 2 赤作 棚<br>● 3 近 午自和                                                                                                    |
| 13:00 -<br>13:30        |                     |                 |       |        | ● 4 壱岐 七二<br>● 5 氷見 伊利衣                                                                                                    |
| 14:00 -                 |                     |                 |       |        |                                                                                                    |
| 15:30<br>16:00 -        |                     |                 |       |        |                                                                                                    |
| 16:30<br>17:00 -        |                     |                 |       |        |                                                                                                    |
| 17:30<br>18:00 -        |                     |                 |       |        |                                                                                                    |
| 18:30<br>19:00<br>19:30 |                     |                 |       |        |                                                                                                    |
| F1:印刷                   | S+F1:設定 F5:一覧       | έ.              |       |        | F7:予約追加 F9:閉じる                                                                                                    |

#### 予約画面が開きます。

当日(本日)1日が表示され、スタッフ毎に色分けされています。

予約画面の空白の部分(おおよその時間のあたり)をダブルクリックするか、 「F7:予約追加」 ボタンをクリックするか、F7キーを押します。

| 🔞 予約追加   | X                          |
|----------|----------------------------|
|          | 新規追加                       |
| 顧客名      | ▼ F10:顧客                   |
| 担当       |                            |
| 子约旦      | 2012/01/21                 |
| 1490     |                            |
| 時間(24H)  | 13 時 00 分~ 14 時 00 分 (60分) |
| メモ       | *                          |
| [Ctrl]+M |                            |
|          |                            |
|          |                            |
|          |                            |
|          |                            |
|          |                            |
|          |                            |
|          |                            |
|          | F7:登録 F9:中止                |
|          |                            |

新規登録画面が開きます。

顧客を入力し、Enter を押します。

| 🎯 予約追加    | Σ                                     | 3 |
|-----------|---------------------------------------|---|
| and to be |                                       |   |
| 順各名       | 14 ▼ 並八久即 塚 F10:顧客                    |   |
| 担当        | 4 ▼ 壱岐 七二 本店                          |   |
| 予約日       | 2012/01/21                            |   |
| 時間(24H)   | 13 時 00 分~ 14 時 00 分 (60分)            |   |
| メモ        | *                                     |   |
| [Ctrl]+M  |                                       |   |
|           |                                       |   |
|           |                                       |   |
|           |                                       |   |
|           |                                       |   |
|           |                                       |   |
|           | · · · · · · · · · · · · · · · · · · · |   |
|           | F7登録 F9:中止                            |   |

主担当と、平均施術時間から算出された時間がセットされます。 必要に応じて修正してください。

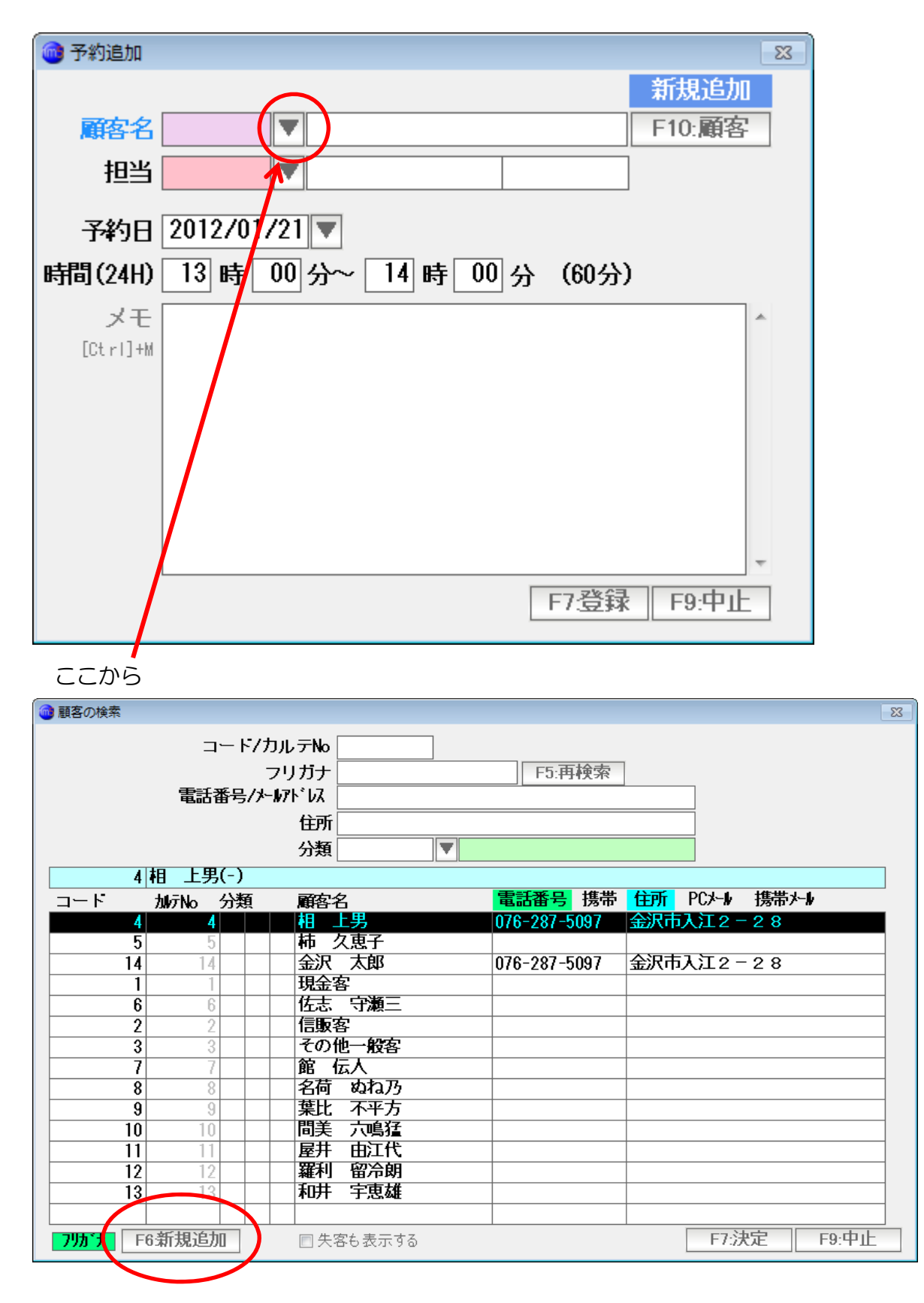

新規追加で登録してもOKですし

| 🔞 予約追加   | 83                         |
|----------|----------------------------|
|          | 新規追加                       |
| 顧客名      | ▼ 土師馬手 花子  F10:顧客          |
| 担当       |                            |
| 又约口      | 2012/01/21                 |
| 7490     | 2012/01/21                 |
| 時間(24H)  | 13 時 00 分~ 14 時 00 分 (60分) |
| メモ       | *                          |
| [Ctrl]+M |                            |
|          |                            |
|          |                            |
|          |                            |
|          |                            |
|          |                            |
|          |                            |
|          | -                          |
|          |                            |
|          |                            |

コード入力欄を空白のまま Enter を押すと、直接名前を入力することもできます。

この場合は、スタッフは自動入力されませんので、手入力で入力してください。

| 向 予約追加                                                                                           | 83                                      |
|--------------------------------------------------------------------------------------------------|-----------------------------------------|
|                                                                                                  | 新規追加                                    |
| 顧客名                                                                                              | ▼ 土師馬手 花子 F10:顧客                        |
| 担当                                                                                               | 3 ▼ 浜 矢良和 本店                            |
| 予約日<br>時間(24H)                                                                                   | 2012/01/21 ▼ 15 時 30 分~ 16 時 30 分 (60分) |
| 「<br>「<br>二<br>二<br>二<br>二<br>二<br>二<br>二<br>二<br>二<br>二<br>二<br>二<br>二<br>二<br>二<br>二<br>二<br>二 |                                         |
| [Ctrl]+M                                                                                         | ストレートバーマ。                               |
|                                                                                                  |                                         |
|                                                                                                  |                                         |
|                                                                                                  |                                         |
|                                                                                                  |                                         |
|                                                                                                  | · ·                                     |
|                                                                                                  | F7:登録 F9:中止                             |

必要事項を入力したら、F7:登録を押します。

| 🞯 予約管理  |                   |                 |       |           |                                                 |
|---------|-------------------|-----------------|-------|-----------|-------------------------------------------------|
| 予約管理    | 18 28 38 48 58 68 | 7日 14日 ←前の期間 今日 | 後の期間→ |           | 12 11 10 9                                      |
|         |                   | 2012/0          | 01/21 |           | ◆ 2012年1月 →                                     |
|         | <i>土化</i> +00     | 近 左右的           | 本社レー  | 사티 (고비)   | 日月火水木金土                                         |
| 09:30   | 711F 1111         | 六 天良和           | ew L- | 小兄 17 不归以 | 1 2 3 4 5 6 7                                   |
| 10:00 - |                   |                 |       |           | 8 9 10 11 12 13 14<br>15 16 17 18 19 20 21      |
| 10:30   |                   |                 |       |           | 22 23 24 25 26 27 28                            |
| 11:00   |                   |                 |       |           | 29 30 31 1 2 3 4                                |
| 11:30   |                   |                 |       |           | 全スタッフ ON 全スタッフ OFF                              |
| 12:00   |                   |                 |       |           | CD スタッフ名                                        |
| 12:30   |                   |                 |       |           | <ul> <li>● 2 赤作 棚</li> <li>● 3 浜 矢良和</li> </ul> |
| 13:00   |                   |                 |       |           | ● 4 壱岐 七二                                       |
| 13:30   |                   |                 |       |           | ● 5 氷見 伊利衣                                      |
| 14:00   |                   |                 |       |           |                                                 |
| 14:30   |                   |                 |       |           |                                                 |
| 15:00   |                   |                 |       |           |                                                 |
| 16:00   |                   | 土師馬手 花子         |       |           |                                                 |
| 16:30   |                   |                 |       |           |                                                 |
| 17:00   |                   |                 |       |           |                                                 |
| 17:30   |                   |                 |       |           |                                                 |
| 18:00   |                   |                 |       |           |                                                 |
| 18:30   |                   |                 |       |           |                                                 |
| 19:00 - |                   |                 |       |           |                                                 |
| 19:30 L |                   |                 |       |           | 4 m +                                           |
| F1:印刷   | I S+F1:設定 F5:一    | 萬               |       |           | F7:予約追加 F9:閉じる                                  |

入力されたデータが登録され、表示されます。

#### 予約の変更

| 的管理    | 18 28 38 48 58 68 | 7日 14日 ←前の期間 今日 | 後の期間→  |        | 12 11 10                                           |
|--------|-------------------|-----------------|--------|--------|----------------------------------------------------|
|        |                   | 2012            | /01/21 |        | <ul> <li>4 2012年1月</li> <li>日 日 ポレオレキーの</li> </ul> |
|        | 赤作棚               | 浜 矢良和           | 壱岐 七二  | 氷見 伊利衣 |                                                    |
| 9:30   |                   |                 |        |        | 8 9 10 11 12 13                                    |
| 0:00   |                   |                 |        |        | 15 16 17 18 19 20                                  |
|        |                   |                 |        |        | 29 30 31 1 2                                       |
| :00    |                   |                 |        |        | 今日: 2012/01/21                                     |
| · 00   |                   |                 |        |        | <u> 全人が約)ON</u> 全人が約)                              |
|        |                   |                 |        |        | <ul> <li>U スタック名</li> <li>2 赤作 棚</li> </ul>        |
| • 00   |                   |                 |        |        | ● 3 浜 矢良利                                          |
| - 20   |                   |                 |        |        | ● 4 壱岐 七二                                          |
| :00    |                   |                 |        |        | ● 3 /1.56 1F1                                      |
| : 30   |                   |                 |        |        |                                                    |
| : 00   |                   |                 |        |        |                                                    |
|        |                   |                 |        |        |                                                    |
| :00    |                   | 土師馬手(花子         |        |        |                                                    |
|        |                   |                 |        |        |                                                    |
| :00    |                   | $\wedge$        |        |        |                                                    |
|        |                   |                 |        |        |                                                    |
| :00    |                   |                 |        |        |                                                    |
|        |                   |                 |        |        |                                                    |
| .00 —  |                   |                 |        |        | _                                                  |
| 1:30 L |                   |                 |        |        | III                                                |
| 1:印刷   | S+F1:設定 F5:       | *覧              |        |        | F7:予約追加 F9:閉                                       |

変更したい予約をダブルクリックします。

| <ul> <li>予約の編集/削除</li> <li>2</li> </ul>                      | x |
|--------------------------------------------------------------|---|
| 顧客名     ▼ 土師馬手 花子     F10:顧客       担当     3     浜 矢良和     本店 |   |
| 予約日 2012/01/21 ▼<br>時間(24H) 15 時 30 分~ 16 時 30 分 (60分)       |   |
| メモはじめて。<br><sup>[Ctrl]+M</sup> ストレートバーマ。                     |   |
|                                                              |   |
|                                                              |   |
| F3:削除 F7:登録 F9:中止                                            |   |

予約内容が表示されるので、必要な変更を入力し「F7:登録」を押します。

| 📦 予約管理 |                   |                 |         |                |                                                   |
|--------|-------------------|-----------------|---------|----------------|---------------------------------------------------|
| 予約管理   | 18 28 38 48 58 68 | 7日 14日 ←前の期間 今日 | 後の期間→   |                | 12 11 10 9                                        |
|        |                   | 2012/           | 01/21   |                | ◆ 2012年1月 →                                       |
|        | 去作 棚              | 近 左白和           | 本体 ナー   | 氷目 伊利志         | 日月火水木金土                                           |
| 09:30  | 0171 F 1700       | /六 人民和          | '8"X L— | 71.95 IF 11914 | 1 2 3 4 5 6 7                                     |
| 10:00  |                   |                 |         |                | 15 16 17 18 19 20 21                              |
| 10:30  |                   |                 |         |                | 22 23 24 25 26 27 28<br>29 30 31 1 2 3 4          |
| 11:00  |                   |                 |         |                | 今日: 2012/01/21                                    |
| 11:30  |                   |                 |         |                | 全スタッフ ON 全スタッフ OFF                                |
| 12:00  |                   |                 |         |                | CD スタッフ名<br>● 2 赤作 細                              |
| 12:30  |                   |                 |         |                | <ul> <li>● 3 浜 矢良和</li> </ul>                     |
| 13:30  |                   |                 |         |                | <ul> <li>● 4 壱岐 七二</li> <li>● 5 氷目 伊利応</li> </ul> |
| 14:00  |                   |                 |         |                |                                                   |
| 14:30  |                   |                 |         |                |                                                   |
| 15:00  |                   |                 |         |                |                                                   |
| 15:30  |                   |                 |         |                |                                                   |
| 16:00  |                   |                 | 工師馬手 化于 |                |                                                   |
| 16:30  |                   |                 |         |                |                                                   |
| 17:00  |                   |                 |         |                |                                                   |
| 17:30  |                   |                 |         |                |                                                   |
| 18:00  |                   |                 |         |                |                                                   |
| 19:00  |                   |                 |         |                |                                                   |
| 19:30  |                   |                 |         |                | <                                                 |
| F1:6月編 | 削 S+F1:設定 F5:一    | 覧               |         |                | F7:予約追加 F9:閉じる                                    |

変更されます。(担当スタッフを変更してみました)

#### 予約の削除(取消)

|                                                                                                    | 2012      | 2/01/21                            |        | ◆ 2012年1月<br>日日小水本。                                                                                                    |
|----------------------------------------------------------------------------------------------------|-----------|------------------------------------|--------|----------------------------------------------------------------------------------------------------|
| :30     ·····     ···     ···     ···     ···     ···     ···     ···     ···     ···     ···     ···     ···     ···     ···     ···     ···     ···     ···     ···     ···     ···     ···     ···     ···     ···     ···     ···     ···     ···     ···     ···     ···     ···     ···     ···     ···     ···     ···     ···     ···     ···     ···     ···     ···     ···     ···     ···     ···     ···     ···     ···     ···     ···     ···     ···     ···     ···     ···     ···     ···     ···      ···     ···     ···     ···     ···     ···     ···     ···     ···     ···     ···     ···     ···     ···     ···     ···     ···     ···     ···     ···     ···     ···     ···     ···     ···     ···     ···     ···     ···     ···     ···     ···     ···     ···     ···     ···     ···     ···     ···     ···     ···     ···     ···     ···     ···     ···     ···     ···     ···     ···     ···     ···     ···     ···     ···     ···     ···     ···     ···     ···     ···     ···     ···     ····     ···     ···     ···     ···     ···     ···     ···     ···     ···     ···     ···     ···     ···     ···     ···     ···     ···     ···     ···     ···     ···     ···     ···     ···     ···     ···     ···     ···     ···     ···     ···     ···     ···     ···     ···     ···     ···     ···     ···     ···     ···     ···     ···     ···     ···     ···     ···     ···     ···     ···     ···     ···     ···     ···     ···     ···     ···     ···     ···     ···     ···     ···     ···     ···     ···     ···     ···     ···     ···     ···     ···     ···     ···     ···     ···     ···     ···     ···     ···     ···     ···     ···     ···     ···     ···     ···     ···     ···     ···     ···     ···     ···     ···     ···     ···     ···     ···     ···     ···     ···     ···     ··     ···     ··     ··     ··     ··     ··     ··     ··     ··     ··     ··     ··     ··     ··     ··     ··     ··     ··     ··     ··     ··     ··     ··     ··     ··     ··     ··     ··     ·· | 浜 矢良和<br> | <ul> <li>壱岐 七二</li> <li></li></ul> | 氷見 伊利衣 | 日月火水水本<br>25 26 27 28 29 3<br>1 2 3 4 5<br>8 9 10 11 12 1<br>15 16 17 18 19 2<br>22 23 24 25 26 2<br>29 30 31 1 2<br>① 今日: 2012/012<br>① スタッフ4<br>① スタッフ4<br>① 3 浜 矢頃<br>● 4 吉岐 七<br>● 5 氷見 伊利 |
| ::00                                                                                                    |           |                                    |        | _                                                                                                    |

| 向 予約の編集/削 | 削除                         | 23 |
|-----------|----------------------------|----|
| _         |                            | _  |
| 顧客名       | ▼ 土師馬手 花子 F10:顧客           |    |
| 担当        | 3 ▼浜 矢良和 本店                |    |
| 三次日日      | 2012/01/21                 |    |
| 7490 2    |                            |    |
| 時間(24H)   | 15 時 30 分~ 16 時 30 分 (60分) |    |
| メモ 🕻      | まじめて。                      | •  |
| [Ctrl]+M  | < ► レートハーマ。                |    |
|           |                            |    |
|           |                            |    |
|           |                            |    |
|           |                            |    |
|           |                            |    |
|           |                            | -  |
|           | F3:削除 F7:登録 F9:中止          |    |

予約内容が表示されるので、F3:削除 を押します。

削除(取消)したい予約をダブルクリックします。

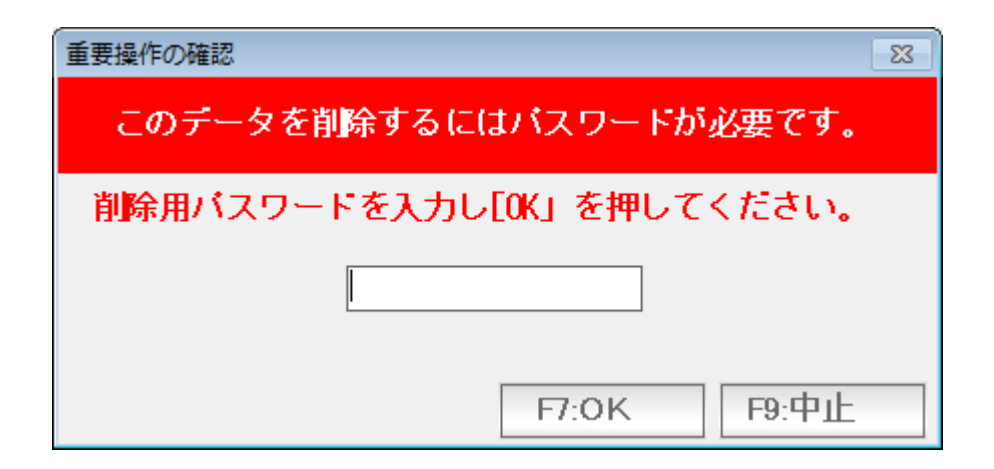

削除用のパスワード入力を求められますので、パスワードを入力し、F7:OKを押します。 (パスワードの初期状態 99999 です)

| 向 予約管理             |                   |                 |       |        |                                                                                                    |
|--------------------|-------------------|-----------------|-------|--------|----------------------------------------------------------------------------------------------------|
| 予約管理               | 18 28 38 48 58 68 | 7日 14日 ←前の期間 今日 | 後の期間→ |        | 12 11 10 9                                                                                                    |
|                    |                   | 2012/0          | 1/21  |        | ◆ 2012年1月 →<br>日月火水木金土                                                                                                    |
| 09:30              | 赤作 棚              | 浜 矢良和           | 壱岐 七二 | 氷見 伊利衣 | 25 26 27 28 29 30 31<br>1 2 3 4 5 6 7                                                                                                    |
| <b>10:00</b> -     |                   |                 |       |        | 8         9         10         11         12         13         14           15         16         17         18         19         20         21           22         23         24         25         26         27         28 |
| 11:00 -            |                   |                 |       |        | 29       30       31       1       2       3       4                                                                                                    |
| 12:00 -            |                   |                 |       |        | <u>全スタッフ ON</u> 全スタッフ OFF<br>CD スタッフ名                                                                                                    |
| 12:30 -<br>13:00 - |                   |                 |       |        | <ul> <li>● 2 亦作 棚</li> <li>● 3 浜 矢良和</li> <li>● 4 壱岐 七二</li> </ul>                                                                                                    |
| 13:30 -<br>14:00 - |                   |                 |       |        | ● 5 氷見 伊利衣                                                                                                    |
| 14:30 -<br>15:00 - |                   |                 |       |        |                                                                                                    |
| 15:30 -            |                   |                 |       |        |                                                                                                    |
| 16:30 -            |                   |                 |       |        |                                                                                                    |
| 17:00 -<br>17:30 - |                   |                 |       |        |                                                                                                    |
| 18:00<br>18:30     |                   |                 |       |        |                                                                                                    |
| <b>19:00</b> -     |                   |                 |       |        | < >                                                                                                    |
| F1:印刷              | S+F1:設定 F5:一覽     | 若見              |       |        | F7:予約追加 F9:閉じる                                                                                                    |

消えました。

いろいろな表示方法

・1日、2日・・・・14日間表示の切り替え

このボタンを押すと、任意の期間表示に切り替わります。

|         | 7                 |                   |              |        |                                                  |
|---------|-------------------|-------------------|--------------|--------|--------------------------------------------------|
| ③ 予約管理  |                   |                   |              |        |                                                  |
| 予約管里    | 18 28 38 48 58 68 | 7日 14日 ←前の期間 今日 1 | <b>後の期間→</b> |        | 12 11 10 9                                       |
|         |                   | 2012/0            | /21          |        | ◆ 2012年1月 →                                      |
| 00.00   | 赤作 棚              | 浜 矢良和             | 壱岐 七二        | 氷見 伊利衣 | 25 26 27 28 29 30 31<br>1 2 2 4 5 6 7            |
| 09:30   |                   |                   |              |        | 8 9 10 11 12 13 14                               |
| 10.00-  |                   |                   |              |        | 15 16 17 18 19 20 21<br>22 23 24 25 26 27 28     |
| 11:00 - |                   |                   |              |        | 29 30 31 1 2 3 4                                 |
| 11:30   |                   |                   |              |        | (1) 19日: 2012/01/21<br>(全スタッフ ON) 全スタッフ OFF      |
| 12:00   |                   |                   |              |        | CD スタッフ名                                         |
| 12:30   |                   |                   |              |        | ● 2 赤作 棚                                         |
| 13:00 - |                   |                   |              |        | <ul> <li>● 3 浜 矢良和</li> <li>● 4 壱岐 十二</li> </ul> |
| 13:30   |                   |                   |              |        | <ul> <li>● 5 氷見 伊利衣</li> </ul>                   |
| 14:00 - |                   |                   |              |        |                                                  |
| 14:30   |                   |                   |              |        |                                                  |
| 15:00 - |                   |                   |              |        |                                                  |
| 15:30 - |                   |                   |              |        |                                                  |
| 16:00   |                   |                   |              |        |                                                  |
| 17.00   |                   |                   |              |        |                                                  |
| 17:30   |                   |                   |              |        |                                                  |
| 18:00 - |                   |                   |              |        |                                                  |
| 18:30   |                   |                   |              |        |                                                  |
| 19:00 - |                   |                   |              |        |                                                  |
| 19:30   |                   |                   |              |        | <                                                |
| F1:印刷   | S+F1:設定 F5:一覽     | 筥                 |              |        | F7:予約追加 F9:閉じる                                   |

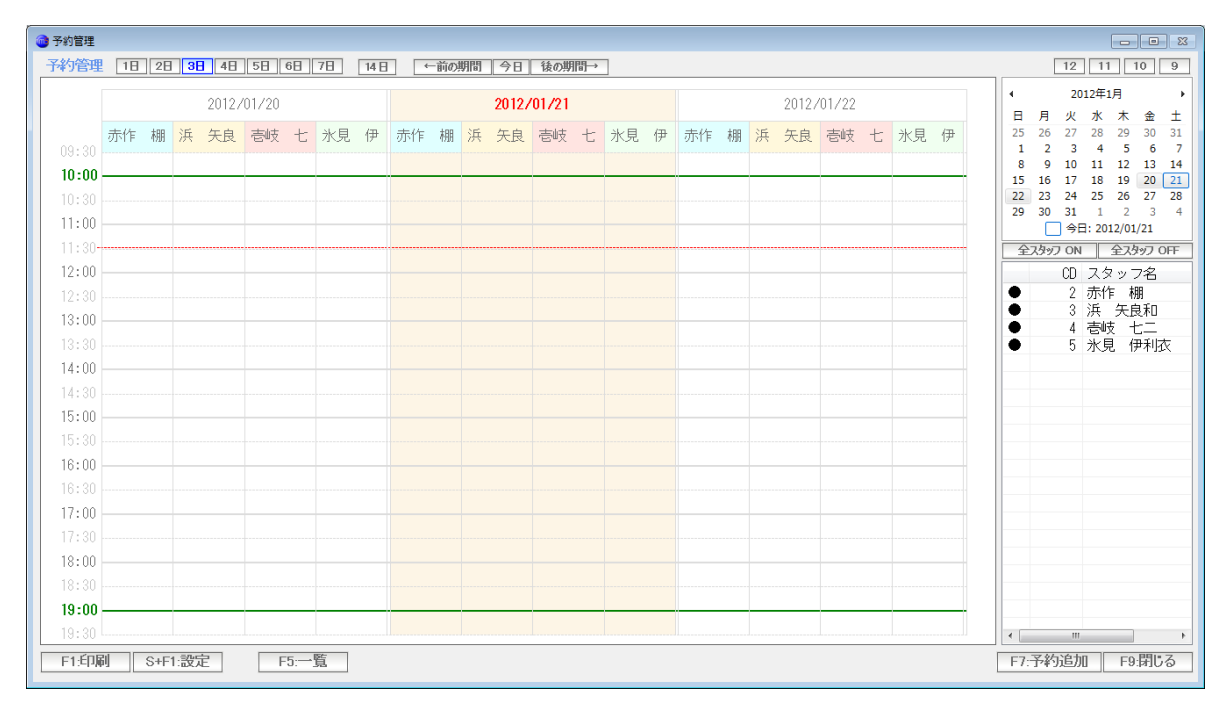

3日表示(肌色は今日)

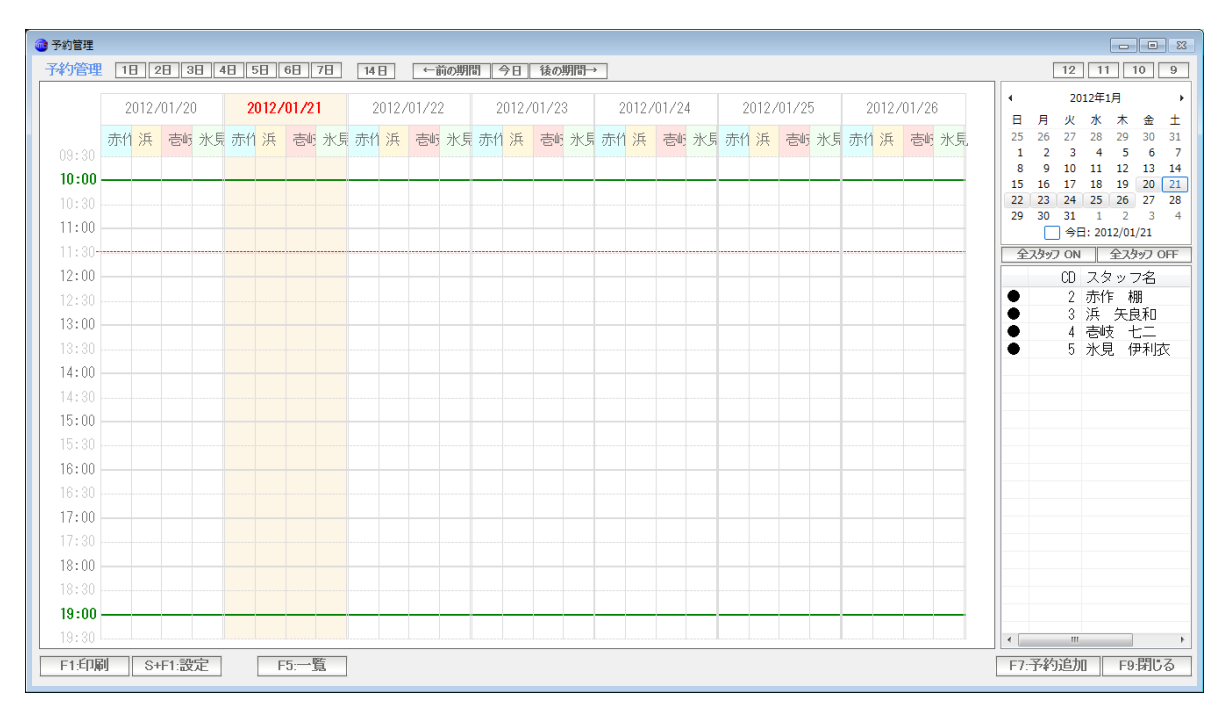

## 7日(1週間)表示

| 的管理   | 18 2       | 28 38 4   | 18 58     | 6日 7日 | 14日        | ←前の期     | 間 今日       | 後の期間      | •         |          |          |           |          |                                         |    | 12          | 11 10              |
|-------|------------|-----------|-----------|-------|------------|----------|------------|-----------|-----------|----------|----------|-----------|----------|-----------------------------------------|----|-------------|--------------------|
|       | 01/20      | 01/21     | 01/22     | 01/23 | 01/24      | 01/25    | 01/26      | 01/27     | 01/28     | 01/29    | 01/30    | 01/31     | 02/01    | 02/02                                   | •  | 201         | 2年1月               |
|       | 赤<br>近 志 氷 | 赤近高水      | 赤浜高氷      | 赤浜吉氷  | 赤浜高水       | 赤近高氷     | 赤浜吉州       | 赤浜吉氷      | 赤近吉水      | 赤浜高水     | 赤近吉氷     | 赤近吉沙      | 赤浜吉う     | ト市近高か                                   | 25 | 月火<br>26 27 | 水木 金               |
|       | 31 // 6 /1 | 01/7 6 /1 | 01/07/671 |       | 31 // 6 /1 | 31 / E / | 01/07 6 71 | 01/07/671 | 01/07/8/3 | 01// 6/1 | 31/7 671 | 00.07 8.0 | 10110167 |                                         | 1  | 2 3         | 4 5                |
| 0:00  |            |           |           |       |            |          |            |           |           |          |          |           |          |                                         | 15 | 16 17       | 11 12 1<br>18 19 2 |
|       |            |           |           |       |            |          |            |           |           |          |          |           |          |                                         | 22 | 23 24       | 25 26 2            |
| 1:00  |            |           |           |       |            |          |            |           |           |          |          |           |          |                                         |    | 30 51       | 2012/01/21         |
| 1:30- |            |           |           |       |            |          |            |           |           |          |          |           |          |                                         |    | ኢዓッフ ON     | 全スタップ              |
| 2:00  |            |           |           |       |            |          |            |           |           |          |          |           |          |                                         |    | CD .        | スタッフ名              |
|       |            |           |           |       |            |          |            |           |           |          |          |           |          |                                         | •  | 2 2         | 赤作棚                |
| 3:00  |            |           |           |       |            |          |            |           |           |          |          |           |          |                                         |    | 4 7         | 共一大良れ<br>高岐 七二     |
|       |            |           |           |       |            |          |            |           |           |          |          |           |          |                                         | •  | 5 🗧         | 氷見 伊利              |
| :00   |            |           |           |       |            |          |            |           |           |          |          |           |          |                                         | -  |             |                    |
| 1:30  |            |           |           |       |            |          |            |           |           |          |          |           |          |                                         |    |             |                    |
| 5:00  |            |           |           |       |            |          |            |           |           |          |          |           |          |                                         |    |             |                    |
|       |            |           |           |       |            |          |            |           |           |          |          |           |          |                                         |    |             |                    |
| 8:00  |            |           |           |       |            |          |            |           |           |          |          |           |          |                                         |    |             |                    |
|       |            |           |           |       |            |          |            |           |           |          |          |           |          |                                         |    |             |                    |
| 7:00  |            |           |           |       |            |          |            |           |           |          |          |           |          |                                         | _  |             |                    |
| 7:30  |            |           |           |       |            |          |            |           |           |          |          |           |          |                                         |    |             |                    |
| 8:00  |            |           |           |       |            |          |            |           |           |          |          |           |          |                                         |    |             |                    |
|       |            |           |           |       |            |          |            |           |           |          |          |           |          |                                         |    |             |                    |
| 9:00· |            |           |           |       |            |          |            |           |           |          |          |           |          | + + + + + + + + + + + + + + + + + + + + | ·  |             |                    |
|       |            |           | I         |       |            | I        | L          |           | L         | I        |          | II        |          |                                         | •  |             |                    |

14日(2週間表示)

#### ・特定日をカレンダーで指定

カレンダーの日付を選ぶとその日付近を表示します

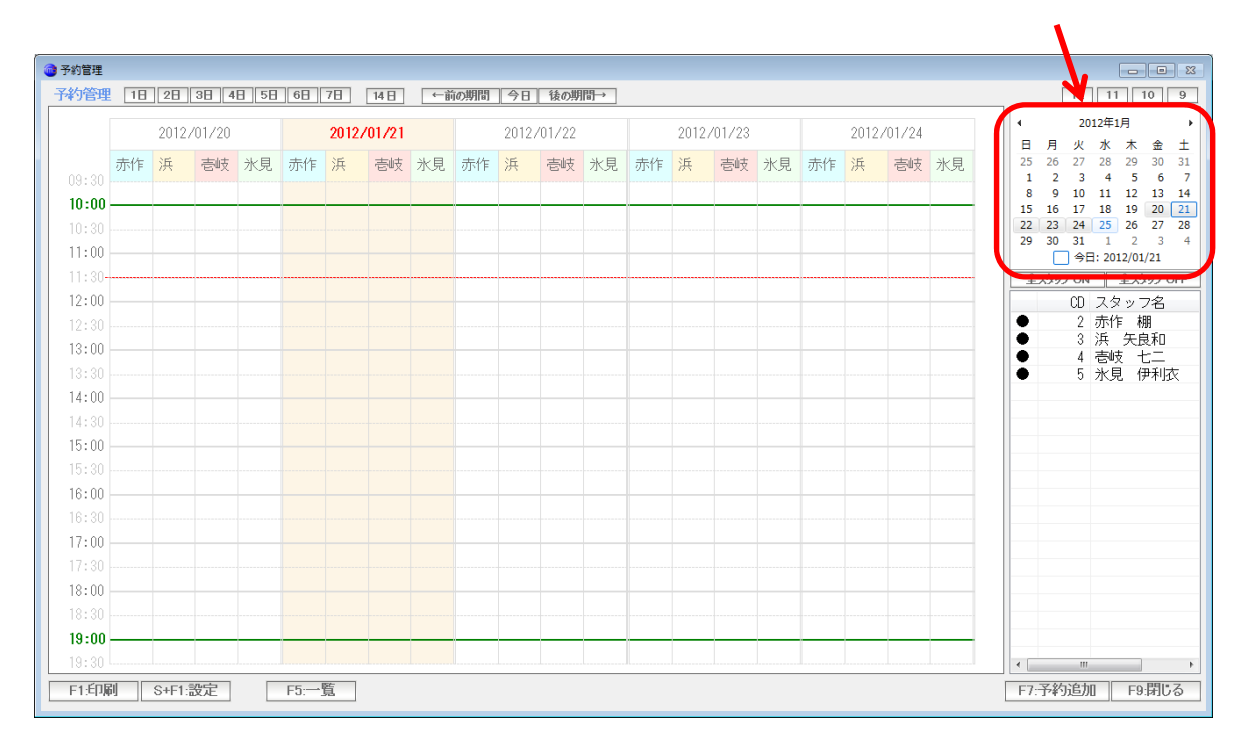

・前の期間、後の期間、今日

|        |    |       |         |      |     |       |         | _         | <u> </u> |       |       |    |    |       |         |    |    |      |         |    |   |             |            |               |              |   |
|--------|----|-------|---------|------|-----|-------|---------|-----------|----------|-------|-------|----|----|-------|---------|----|----|------|---------|----|---|-------------|------------|---------------|--------------|---|
| 📄 予約管理 |    |       |         |      |     |       |         | $\square$ |          |       |       |    |    |       |         |    |    |      |         |    |   |             |            |               | • *          | 3 |
| 予約管理   | 18 | 2日    | 3日 4    | 8 58 | 6日  | 7日    | 14日     | ii→       | の期間      | 今日    | 後の期   | 間→ |    |       |         |    |    |      |         |    |   | [           | 12         | 11 1          | 0 9          | ] |
|        |    | 0010  | /01./00 |      |     | 0010  | /01 /01 |           |          |       |       |    | )  | 0010  | /01./00 |    |    | 0010 | /01./04 |    | 4 |             | 2012       | 年1月           | •            |   |
|        |    | 20127 | 01720   |      |     | 20127 | /01/21  |           |          | 20127 | 01722 |    |    | 20127 | /01/23  |    |    | 2012 | 701724  |    | E | 日月          | 火。         | k 🛧           | 金土           |   |
| 00+20  | 赤作 | 浜     | 壱岐      | 氷見   | 赤作  | 浜     | 壱岐      | 氷見        | 赤作       | 浜     | 壱岐    | 氷見 | 赤作 | 浜     | 壱岐      | 氷見 | 赤作 | 浜    | 壱岐      | 氷見 | 2 | 5 26<br>1 2 | 27 2<br>3  | 8 29<br>4 5   | 30 31<br>6 7 |   |
| 10:00  |    |       |         |      |     |       |         |           |          |       |       |    |    |       |         |    |    |      |         |    |   | 8 9         | 10 1       | 1 12          | 13 14        |   |
| 10:30  |    |       |         |      |     |       |         |           |          |       |       |    |    |       |         |    |    |      |         |    | 1 | 2 23        | 24 2       | 8 19<br>5 26  | 20 21 27 28  | J |
| 11:00  |    |       |         |      |     |       |         |           |          |       |       |    |    |       |         |    |    |      |         |    | 2 | 9 30        | 31         | 1 2           | 3 4          |   |
| 11:30- |    |       |         |      |     |       |         |           |          |       |       |    |    |       |         |    |    |      |         |    |   | 全スタッブ       | 7 ON       | 全73           | NT OFF       | - |
| 12:00  |    |       |         |      |     |       |         |           |          |       |       |    |    |       |         |    |    |      |         |    |   |             | CD 7       | (タッフ          | 7名           | i |
| 12:30  |    |       |         |      |     |       |         |           |          |       |       |    |    |       |         |    |    |      |         |    | • |             | 2 売        | 術 根           | 8            | - |
| 13:00  |    |       |         |      |     |       |         |           |          |       |       |    |    |       |         |    |    |      |         |    |   |             | 3 決<br>4 港 | そ 天見<br>到枝 一十 | 見れ口<br>- ─   | - |
| 13:30  |    |       |         |      |     |       |         |           |          |       |       |    |    |       |         |    |    |      |         |    | Ē |             | 5 为        | (見伊           | 利衣           |   |
| 14:00  |    |       |         |      |     |       |         |           |          |       |       |    |    |       |         |    |    |      |         |    |   |             |            |               |              | - |
| 14:30  |    |       |         |      |     |       |         |           |          |       |       |    |    |       |         |    |    |      |         |    |   |             |            |               |              |   |
| 15:00  |    |       |         |      |     |       |         |           |          |       |       |    |    |       |         |    |    |      |         |    |   |             |            |               |              | - |
| 15:30  |    |       |         |      |     |       |         |           |          |       |       |    |    |       |         |    |    |      |         |    |   |             |            |               |              |   |
| 16:00  |    |       |         |      |     |       |         |           |          |       |       |    |    |       |         |    |    |      |         |    |   |             |            |               |              |   |
| 15:30  |    |       |         |      |     |       |         |           |          |       |       |    |    |       |         |    |    |      |         |    |   |             |            |               |              |   |
| 17:00  |    |       |         |      |     |       |         |           |          |       |       |    |    |       |         |    |    |      |         |    |   |             |            |               |              |   |
| 12.00  |    |       |         |      |     |       |         |           |          |       |       |    |    |       |         |    |    |      |         |    |   |             |            |               |              | - |
| 18:30  |    |       |         |      |     |       |         |           |          |       |       |    |    |       |         |    |    |      |         |    |   |             |            |               |              |   |
| 19-00  |    |       |         |      |     |       |         |           |          |       |       |    |    |       |         |    |    |      |         |    |   |             |            |               |              | - |
| 19:30  |    |       |         |      |     |       |         |           |          |       |       |    |    |       |         |    |    |      |         |    |   |             |            |               | +            |   |
| F1:ビロ版 | 1  | S+F1: | 没定      |      | F5: | 覧     |         |           |          |       |       |    |    |       |         |    |    |      |         |    | F | 7:予約        | 追加         | F9            | 閉じる          | ] |

このボタンを押すと、表示期間が変わります。

## ・ 担当者の表示 / 非表示

|                                                                                                    |    | 2012/ | 01/20     |    |    | 2012/ | /01/21 |    |    | 2012/ | /01/22 |    |    | 2012/ | /01/23 |    |    | 2012/ | /01/24 |    |                                                                                                    | 2012年                                                                                                    | 1月<br>+                                                                                                    | ~                   |
|----------------------------------------------------------------------------------------------------|----|-------|-----------|----|----|-------|--------|----|----|-------|--------|----|----|-------|--------|----|----|-------|--------|----|----------------------------------------------------------------------------------------------------|----------------------------------------------------------------------------------------------------|----------------------------------------------------------------------------------------------------|---------------------|
| 3:30         1:00         1:00         2:00         2:00         3:00         4:00         5:00         5:00         5:00         5:00         5:00         5:00         7:00         7:00         7:30         3:00         3:00 | 赤作 | 浜     | <b>壱岐</b> | 氷見 | 赤作 | 浜<br> |        | 氷見 | 赤作 | 浜<br> |        | 氷見 | 赤作 | 浜     |        | 氷見 | 赤作 | 浜<br> |        | 氷見 | 月<br>5 266<br>2 23<br>9 30<br>5 166<br>2 23<br>9 30<br>5 23<br>9 30<br>5 23<br>9 30<br>5 23<br>9 30<br>5 23<br>9 30<br>5 23<br>9 30<br>5 23<br>9 30<br>5 24<br>5 24<br>5 25<br>5 25 | 火水27 28<br>27 28<br>10 11<br>24 25<br>31 1<br>9 <del>0</del> <del>21</del><br>9 <del>0</del> <del>21</del><br>9 <del>0</del> <del>1</del><br>9 <del>0</del> <del>1</del><br>9 <del>0</del> <del>1</del><br>9 <del>0</del> <del>1</del><br>9 <del>0</del> <del>1</del><br>9 <del>0</del> <del>1</del><br>9 <del>0</del> <del>1</del><br>9 <del>1</del><br>9 <del>1</del><br>8 <del>1</del><br>9 <del>1</del><br>9 <del>1</del><br>1<br>1<br>1<br>1<br>1<br>1<br>1<br>1<br>1<br>1<br>1<br>1<br>1<br>1<br>1<br>1<br>1<br>1 | 本<br>295<br>127<br>192<br>2<br>2<br>2<br>2<br>2<br>2<br>2<br>2<br>2<br>2<br>2<br>2<br>2<br>2<br>2<br>2<br>2<br>2 | 金3061322731221名 和二利 |

スタッフ名をクリックすると 表示(●)と非表示の切り替えができます。

| 予約管理    |                |              |              |            |            |                                     |
|---------|----------------|--------------|--------------|------------|------------|-------------------------------------|
| 予約管理    | 18 28 38 48 58 | 68 78 148 ←∎ | の期間 今日 後の期間→ |            |            | 12 11 10 9                          |
|         | 2012/01/20     | 2012/01/21   | 2012/01/22   | 2012/01/23 | 2012/01/24 | ◆ 2012年1月                           |
|         | 赤作棚            | 赤作棚          | 赤作 棚         | 赤作 棚       | 赤作棚        | 25 26 27 28 29 30 3                 |
|         |                |              |              |            |            | 1 2 3 4 5 6                         |
| 10:00 - |                |              |              |            |            | 15 16 17 18 19 20                   |
|         |                |              |              |            |            | 22 23 24 25 26 27<br>29 30 31 1 2 3 |
| 11:00 - |                |              |              |            |            | 今日: 2012/01/21                      |
| 11:30   |                |              |              |            |            | 全スタッフ ON 全スタッフ O                    |
| 12:00 - |                |              |              |            |            | CD スタッフ名                            |
|         |                |              |              |            |            | ● 2 赤作 棚<br>3 浜 午息和                 |
| 13:00 - |                |              |              |            |            | 4 壱岐 七二                             |
|         |                |              |              |            |            | 5   氷見 伊利招                          |
| 14:00 - |                |              |              |            |            |                                     |
| 14:30   |                |              |              |            |            |                                     |
| 15:00 - |                |              |              |            |            |                                     |
|         |                |              |              |            |            |                                     |
| 16:00 - |                |              |              |            |            |                                     |
|         |                |              |              |            |            |                                     |
| 17:00 - |                |              |              |            |            |                                     |
|         |                |              |              |            |            |                                     |
| 18:00 - |                |              |              |            |            |                                     |
|         |                |              |              |            |            |                                     |
| 19:00 - |                |              |              |            |            |                                     |
| 19:30   |                |              |              |            |            | •                                   |
| F1:印刷   | S+F1:設定        | F5:一覧        |              |            |            | F7:予約追加 F9:閉じる                      |

2:赤作さんだけを表示にして、ほかは非表示にした例。

## ・表示フォントサイズの変更

字が大きすぎる、小さすぎるときは、ここを押して下さい。 フォントの大きさが代わり文字サイズを変更します。

|      | 2012/01/20 | 2012/01/21 | 2012/01/22 | 2012 /01 /22 | 2012/01/24 | 2012年1月                                      |
|------|------------|------------|------------|--------------|------------|----------------------------------------------|
|      | 2012/01/20 | 2012/01/21 | 2012/01/22 | 2012/01/23   | 2012701724 | 日月火水木金土                                      |
|      | 赤作棚        | 赤作棚        | 赤作 棚       | 赤作棚          | 赤作棚        | 25 26 27 28 29 30 31<br>1 2 3 4 5 6 7        |
| -00  |            |            |            |              |            | 8 9 10 11 12 13 14                           |
| - 20 |            |            |            |              |            | 15 16 17 18 19 20 21<br>22 23 24 25 26 27 28 |
| · 00 |            |            |            |              |            | <b>29 30 31 1 2 3 4</b>                      |
| • 30 |            |            |            |              |            |                                              |
| :00  |            |            |            |              |            | <u> </u>                                     |
| : 30 |            |            |            |              |            | <ul> <li>● 2 赤作 棚</li> </ul>                 |
| :00  |            |            |            |              |            | 3 浜 矢良和                                      |
|      |            |            |            |              |            | 4 壱岐 七二                                      |
| :00  |            |            |            |              |            |                                              |
|      |            |            |            |              |            |                                              |
| :00  |            |            |            |              |            |                                              |
|      |            |            |            |              |            |                                              |
| :00  |            |            |            |              |            |                                              |
|      |            |            |            |              |            |                                              |
| :00  |            |            |            |              |            |                                              |
|      |            |            |            |              |            |                                              |
| :00  |            |            |            |              |            |                                              |
|      |            |            |            |              |            |                                              |
| :00  |            |            |            |              |            |                                              |

#### 印刷と設定

|       | 2012/01/20 | 2012/01/21 | 2012/01/22 | 2012/01/23 | 2012/01/24 | ◆ 2012年1月<br>日日火水木                    |
|-------|------------|------------|------------|------------|------------|---------------------------------------|
|       | 赤作棚        | 赤作 棚       | 赤作 棚       | 赤作 棚       | 赤作 棚       | 25 26 27 28 29                        |
| . 30  |            |            |            |            |            | 8 9 10 11 12                          |
|       |            |            |            |            |            | 15 16 17 18 19                        |
| .00   |            |            |            |            |            | 29 30 31 1 2                          |
| . 00  |            |            |            |            |            | 今日: 2012/01/                          |
| · nn  |            |            |            |            |            | <u> 全人が少しい</u> 全人が                    |
| - 30  |            |            |            |            |            | ● 2 赤作 棚                              |
| :00   |            |            |            |            |            | 3 浜 矢良                                |
| : 30  |            |            |            |            |            | 4 壱岐 七                                |
| :00 - |            |            |            |            |            | J J J J J J J J J J J J J J J J J J J |
|       |            |            |            |            |            |                                       |
| :00   |            |            |            |            |            |                                       |
|       |            |            |            |            |            |                                       |
| :00   |            |            |            |            |            |                                       |
|       |            |            |            |            |            |                                       |
| :00   |            |            |            |            |            |                                       |
|       |            |            |            |            |            |                                       |
| :00   |            |            |            |            |            |                                       |
|       |            |            |            |            |            |                                       |
| :00 — |            |            |            |            |            |                                       |
| : 30  |            |            |            |            |            | 4                                     |

## F1:印刷 をクリックすると、この表示モードのまま A4サイズに印刷します。 印刷プリンタなどは S+F1:設定を行って下さい。

## S+F1:設定

| 📵 印刷設定                                               | 83          |
|------------------------------------------------------|-------------|
| 予約管理表ブリンタ設定                                          |             |
| ブリンタ Canon iP2700 series                             | ▼ ブロバティ     |
| エマージン (mm)<br>営業時間の前後 30 分まで表示する                     |             |
| 時間グリッド 5 分毎<br>本日から 1 日前までの予約を有効<br>最終来店日の 7 日後までは無効 |             |
| 本日から 90 日後以降の予約は警告する                                 |             |
|                                                      | F7:設定 F9閉じる |

プリンタや表示条件の設定ができます。

プリンタ 予約管理表の印刷プリンタです。

マージン 上・左の余白を設定することで、印刷の位置を変更できます。

営業時間の前後 予約管理表の横軸に緑の線が引かれています。 これが営業時間です。 この営業時間の前後をどこまで表示するか、を設定します。 初期値は、前後30分です。

時間グリッド マウスで予約表をクリックしたとき、何分刻みで検知するかの
 感度です。初期値は5分ですが、おおざっぱにしたい時は
 15分にしてもよいかも知れません。

本日から1日前までの予約を無効

1日前(昨日)までの予約は表示しません(自動取消) また新規予約追加時に、1日前(昨日)までの予約は警告が出ます。

最終来店日の7日後までは無効

各・顧客の最終の来店日+1週間までの予約は表示しません(自動取消) また新規予約追加時に、この予約は無効ではないかと警告が出ます。

90日以降の予約は警告する

新規予約追加時、 90日後以降の日付だったとき警告が出ます。 (日付入力ミス対策です)

## 予約の一覧

| 鲤 [  | 18 28 38 48 58 | 6日 7日 14日 ←前 | の期間   今日   後の期間→ |            |            | 12 11 1              |
|------|----------------|--------------|------------------|------------|------------|----------------------|
|      | 2012/01/20     | 2012/01/21   | 2012/01/22       | 2012/01/23 | 2012/01/24 | ◆ 2012年1月<br>日日火水木   |
|      | 赤作 棚           | 赤作 棚         | 赤作 棚             | 赤作 棚       | 赤作 棚       | 25 26 27 28 29       |
| 30   |                |              |                  |            |            | 8 9 10 11 12         |
|      |                |              |                  |            |            | 15 16 17 18 19       |
| 30   |                |              |                  |            |            | 29 30 31 1 2         |
|      |                |              |                  |            |            | 今日: 2012/01/         |
| 0    |                |              |                  |            |            | · 全スタッフ ON 全スタ       |
| 20   |                |              |                  |            |            | □ U スメッノ<br>● 2 赤作 相 |
| 10   |                |              |                  |            |            | 3 浜 矢良               |
| 20   |                |              |                  |            |            | 4 壱岐 七               |
|      |                |              |                  |            |            | J 7056 17            |
| 30   |                |              |                  |            |            |                      |
| 00   |                |              |                  |            |            |                      |
|      |                |              |                  |            |            |                      |
| 00   |                |              |                  |            |            |                      |
|      |                |              |                  |            |            |                      |
| 00   |                |              |                  |            |            |                      |
|      |                |              |                  |            |            |                      |
| 00   |                |              |                  |            |            |                      |
|      |                |              |                  |            |            |                      |
| 00 — |                |              |                  |            |            | -                    |
|      |                |              |                  |            |            | < III                |
| -ngi | CTE1-SHE       | [5]          |                  |            |            | F7-予約追加 F9           |

F5:一覧を押すと、表型ではなく、リスト型で、予約の一覧を表示、修正、印刷 できます。

#### 顧客マスタ(カルテ)との連動

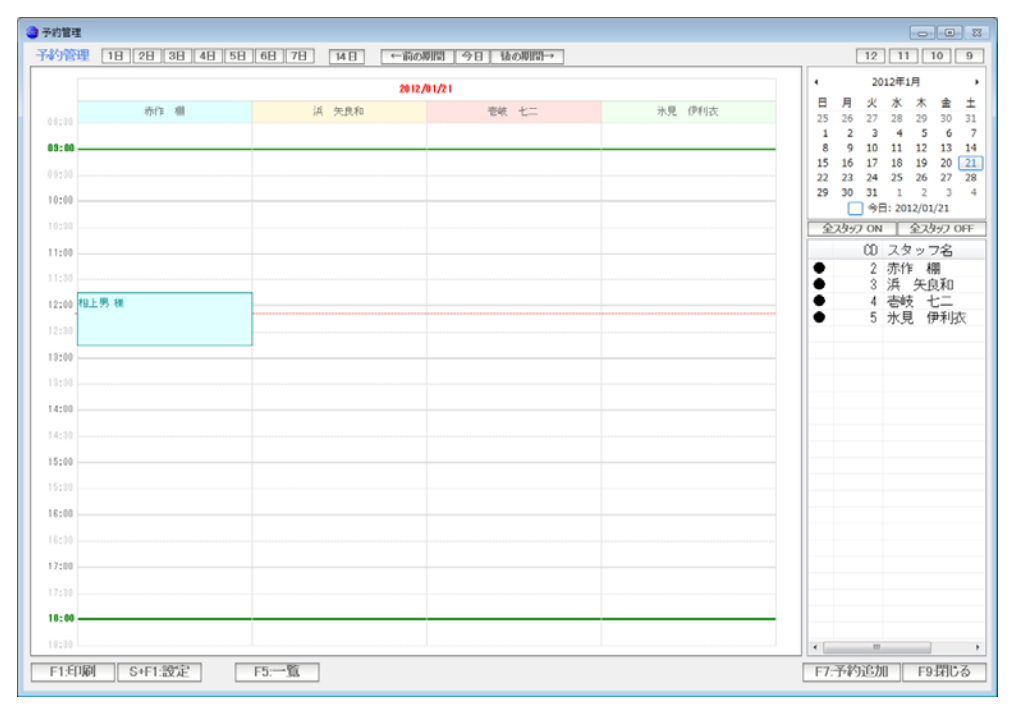

#### 予約すると

| <ul> <li></li></ul> |        |          |        |       |           |           |        |               |             |      |       |               |               |                   |
|---------------------|--------|----------|--------|-------|-----------|-----------|--------|---------------|-------------|------|-------|---------------|---------------|-------------------|
| 顧客コード               | ·      | 4 🔻      |        |       |           |           |        |               |             |      | 登録 13 | 2/01/20 05:23 | : CL=1 修正 12/ | 01/20 05:23: CL=1 |
| 加売No                |        | 4 空      | 新検索    | 失客にす  | 6         | PC/-//    |        |               |             |      | 送信    | [備考]          |               | ^                 |
| 顧客名                 | 相上     | 男        |        |       | 様         | 携帯メール     |        |               |             |      | 送信    |               |               |                   |
|                     | 74 ウエ  | t        |        |       |           | DM        | 1 1:発  | 送する           | 2:しない       |      |       |               |               |                   |
| Ŧ                   | 921-80 | 011 住    | лн⇒⊤   |       |           | PC /- //  | 1 1:送  | 信する           | 2:しない       |      |       |               |               |                   |
| 住所 1                | 金沢市    | 入江       |        |       | 地図        | 携带大小      | 1 1:送  | 信する           | 2:しない       |      |       |               |               |                   |
| 2                   | 2 - 2  | 8        |        |       |           | 来店動機      |        | ▼             |             |      |       |               |               |                   |
| 電話番号                | 076-28 | 37-5097  | FAX番   | 号 076 | -291-5097 |           |        |               |             |      |       |               |               |                   |
| 携帯電話                | 080-12 | 234-5678 |        |       |           | 家族備考      |        |               |             |      | ^     |               |               |                   |
| 生年月日                | s42    | 年 1      | 月 10 日 | ](45歳 | )         | [Ct rL]+P |        |               |             |      |       |               |               |                   |
| 1157                | 1 1:9  | 11 2:女   | c#1    |       |           |           |        |               |             |      |       |               |               | ~                 |
| 分類 1                |        | <b>V</b> |        |       |           |           |        |               |             |      | -     |               |               |                   |
| 2                   |        |          |        |       |           | ] i       | 来店ランク  | D:10          | 1以上         |      |       | 1             |               |                   |
| 3                   |        | T        |        |       |           | 3         | 金額テンク  | J:利           | 用金額なし       |      |       |               |               |                   |
| 主担当スタッフ             |        |          |        |       |           |           |        |               | 保有ポイン       | N    | P     |               |               |                   |
|                     | 伝票No   | 日付       |        | 時間    | 担当        |           | 技術     | 商品)           |             |      |       | 数量            | 金額            |                   |
| 予約                  |        | 12/01/21 | 11:45  |       | 赤作 棚      |           | 予約     | 2012/01/      | /21 11:45~1 | 2:45 |       |               |               |                   |
|                     |        |          |        | 80    |           |           | W.3274 | 4             |             |      |       |               |               |                   |
|                     |        |          |        | 00    |           |           | ※累約    | 9<br>+ 2012/I | 01/20~1回来   | 店    |       |               |               |                   |
|                     |        |          |        |       |           |           | ※来/    | 古ペース          |             |      |       |               | 422日          |                   |
|                     |        |          |        |       |           |           | ※次[    | 回来店子          | 想日          |      |       |               |               |                   |
|                     |        |          |        |       |           |           |        |               |             |      |       |               |               |                   |
|                     |        |          |        |       |           |           |        |               |             |      |       |               |               |                   |
|                     |        |          |        |       |           |           |        |               |             |      |       |               |               |                   |
|                     |        |          |        |       |           |           |        |               |             |      |       |               |               |                   |
|                     |        |          |        |       |           |           |        |               |             |      |       |               |               |                   |
|                     |        |          |        |       |           |           |        |               |             |      |       |               |               |                   |
|                     |        |          |        |       |           |           |        |               |             |      |       |               |               |                   |
|                     |        |          |        |       |           |           |        |               |             |      |       |               |               |                   |
| •                   |        |          |        |       |           | 1         | 1      |               |             |      |       |               |               | •                 |
| F1出力                |        | F3.削除    | 1      |       |           | < << >>   | >      | F5            | i検索   F6乳   | F規 F | 7登録   | F8.機能         |               | F9終了              |

顧客台帳(マスタ)の下段にも表示されます。 この予約データは、ダブルクリックすれば、編集・削除できます。

また「F8:機能」から 予約の新規追加も可能です。